## **JENIS-JENIS FIELD** (Data Field, Lookup Field dan Calculated Field)

Ada 3 jenis field yang ada di Delphi yaitu :

1. Data Field

Data field adalah data yang berasal dari file databasenya. Field ini secara fisik tersimpan dalam file datanya.

2. Lookup Field

Lookup field adalah suatu field yang merupakan field yang diambil dari tabel lain berdasarkan kuncikunci tertentu.

3. Calculated Field

Calculated field adalah field yang merupakan hasil perhitungan. Field ini hanya akan dapat dilihat ketika program di run saja dan field ini tidak tersimpan dalam file. Walaupun calculated field merupakan suatu hasil perhitungan, tetapi field ini tipenya tidak hanya bilangan, tetapi bisa juga bertipe data selain bilangan seperti string, boolean dan lain-lain.

## Contoh program :

Membuat daftar penjualan data lengkap dengan menampilkan harga dan totalnya.

- 1. Buat suatu Applikasi baru dengan File New Application
- 2. Tempatkan Table dan Datasource dengan properti seperti berikut :

| Properti     | Isi        |
|--------------|------------|
| Name         | TPenjualan |
| DatabaseName | DBDemos    |
| TableName    | Items.DB   |

| Properti     | Isi      |
|--------------|----------|
| Name         | Tbarang  |
| DatabaseName | DBDemos  |
| TableName    | Parts.DB |

| Properti     | Isi        |
|--------------|------------|
| Name         | TSupplier  |
| DatabaseName | DBDemos    |
| TableName    | Vendors.DB |

| Properti | Isi         |
|----------|-------------|
| Name     | DSPenjualan |
| DataSet  | Tpenjualan  |

| Properti | Isi      |
|----------|----------|
| Name     | DSBarang |
| DataSet  | TBarang  |

| Properti | Isi        |
|----------|------------|
| Name     | DSsupplier |
| DataSet  | TSupplier  |

Tempatkan sebuah DBGrid dengan mengganti properti DataSource dengan DSPenjualan. Untuk lebih jelas lihat gambar di bawah ini.

| <u>1</u>   | <b>#</b> Form1 |            |          |              |            |             |                 |      |
|------------|----------------|------------|----------|--------------|------------|-------------|-----------------|------|
| TPenjualan |                |            | PE       | N,           | JUAL       | <b>.</b> AI | N               |      |
|            | OrgerNo        | ItemNo     | PattNo   | Qty          | Discou     | unt         |                 |      |
|            | ▶              | 3 1        | PN-01313 | Ν.           | 5          | %           |                 |      |
|            | <b>#10</b> 0   | DSBarang   | PN-01313 |              | TSupplier  | 50%         |                 |      |
| :          | #1004          | r <u> </u> | PN-12310 |              | 10         | %           |                 |      |
| :          | #100/          | <u>ل</u> 3 | PN-03316 | $\backslash$ | <u>g</u>   | 1 %         |                 |      |
| :          | L TB           | arang 4    | PN-05324 |              | DSSupplier | %           |                 |      |
| :          | #1005          | 5 1        | PN-01320 |              | 1          | %           |                 |      |
|            | #1005          | 5 2        | PN-02367 |              | 2          | %           |                 |      |
| :          | #1005          | 5 3        | PN-11564 |              | 5          | %           |                 |      |
| :          | #1005          | 5 4        | PN-07612 |              | 9          | %           |                 |      |
| :          | #1005          | 5 5        | PN-01946 |              | 4          | %           |                 |      |
| :          | #1006          | 5 1        | PN-00900 |              | 10         | %           |                 |      |
|            |                |            |          |              | I          |             |                 |      |
|            |                |            |          |              |            |             |                 | <br> |
|            |                |            |          |              |            |             | · · · · · · · · |      |
|            |                |            |          |              |            |             |                 |      |

- 3. Untuk membuat suatu field Lookup atau Calculated dalam table penjualan, pertama kali sebaiknya dibuat dulu field datanya untuk mempermudah pemrograman dengan mendouble klik **Table TPenjualan**, atau **Klik Kanan** di table kemudian pilih **Field Editor**.
- 4. Dalam Field Editor, klik kanan kemudian pilih **Add All field** jika semua field ingin dipakai semua atau pilih **Add Field** jika ingin memilih field yang akan dipakai.

| Form1.TPenjuala |                               |        |
|-----------------|-------------------------------|--------|
|                 | Add fields                    | Ctrl+A |
|                 | <u>N</u> ew field             | Ctrl+N |
|                 | Add all <u>f</u> ields        | Ctrl+F |
|                 | Cut                           | Ctrl+X |
|                 | <u>С</u> ору                  | Ctrl+C |
|                 | <u>P</u> aste                 | Ctrl+V |
|                 | <u>D</u> elete                | Del    |
|                 | Seject all                    | Ctrl+L |
|                 | <u>R</u> etrieve attributes   | Ctrl+R |
| :               | <u>S</u> ave attributes       | Ctrl+S |
| 1               | Sav <u>e</u> attributes as    | Ctrl+E |
|                 | Ass <u>o</u> ciate attributes | Ctrl+O |
|                 | Unassociate attributes        | Ctrl+U |

- 5. Sekarang buat suatu field baru yang berjenis field lookup untuk **Harga barang** yang diambil dari table **TBarang**. Caranya :
  - Ø Double klik Table **TPenjualan**
  - Ø Klik kanan pada field editor kemudian pilih **New Field** sehingga akan muncul layar seperti berikut :

| N                             | lew Field                                                                                                    |                                                                                                    |                                                                                           |                   |                                                               |               |
|-------------------------------|----------------------------------------------------------------------------------------------------|----------------------------------------------------------------------------------------------------|-------------------------------------------------------------------------------------------|-------------------|---------------------------------------------------------------|---------------|
| [                             | Field prope                                                                                                    | erties                                                                                                    |                                                                                           |                   |                                                               |               |
|                               | <u>N</u> ame:                                                                                                    |                                                                                                    |                                                                                           | C <u>o</u> mpone  | nt:                                                           |               |
|                               | <u>T</u> ype:                                                                                                    |                                                                                                    | <u> </u>                                                                                  | • <u>S</u> ize:   |                                                               |               |
| [                             | Field type                                                                                                    |                                                                                                    |                                                                                           |                   | <u> </u>                                                      |               |
|                               | . <u>D</u> ata                                                                                                    |                                                                                                    | C Lalcula                                                                                 | ted               | О <u>L</u> оокир                                              | )             |
|                               | Lookup de<br>Key Fields:                                                                                                    | finition                                                                                                    | 1                                                                                         | D <u>a</u> taset: |                                                               | T             |
|                               | Look <u>u</u> p Ka                                                                                                    | eys:                                                                                                    |                                                                                           | Result Fie        | eld:                                                          | V             |
| L                             |                                                                                                    |                                                                                                    |                                                                                           | ок                | Cancel                                                        | <u>H</u> elp  |
| Ti<br>Pi<br>Isi<br>Isi        | lih Tipe d<br>lih Field '<br>i Key Fiel<br>i Dataset                                                                                                    | i Field den<br>lata dengai<br>Type deng<br>ld dengan<br>dengan TI<br>Kove den                                                                          | ngan Harga<br>n Currency<br>gan Lookup<br>PartNo<br>Barang                                | atau <b>Float</b> |                                                               |               |
| Tu<br>Pi<br>Isi<br>Isi<br>Isi | lih <b>Tipe</b> d<br>lih <b>Field</b><br>i Key Fiel<br>i Dataset<br>i Lookup<br>i Result F                                                                                                    | i Field den<br>lata dengan<br>Type deng<br>ld dengan<br>dengan TI<br>Keys deng<br>jield denga                                                          | ngan Harga<br>n Currency<br>gan Lookup<br>PartNo<br>Barang<br>gan PartNo<br>an List Price | atau <b>Float</b> |                                                               |               |
| Tu<br>Pi<br>Isi<br>Isi<br>Isi | lih Tipe d<br>lih Tipe d<br>i Key Fiel<br>i Dataset<br>i Lookup<br>i Result F<br>lew Field                                                                                                    | i Field der<br>lata dengan<br>Type deng<br>ld dengan<br>dengan TI<br>Keys deng<br>Sield denga                                                          | ngan Harga<br>n Currency<br>gan Lookup<br>PartNo<br>Barang<br>gan PartNo<br>an List Price | atau <b>Float</b> |                                                               | ×             |
| Tu<br>Pi<br>Isi<br>Isi<br>Isi | lih Tipe d<br>lih Field '<br>i Key Fiel<br>i Dataset<br>i Lookup<br>i Result F<br>lew Field                                                                                                    | I Field der<br>lata dengan<br>Type deng<br>Id dengan<br>dengan TI<br>Keys deng<br>field denga                                                          | ngan Harga<br>n Currency<br>gan Lookup<br>PartNo<br>Barang<br>gan PartNo<br>an List Price | atau <b>Float</b> |                                                               | X             |
| Tı<br>Pi<br>Isi<br>Isi<br>Isi | lih Tipe d<br>lih Tipe d<br>i Key Fiel<br>i Dataset<br>i Lookup<br>i Result F<br>lew Field<br>-Field prope<br><u>N</u> ame:                                                                                                    | h Field den<br>lata dengan<br>Type deng<br>ld dengan TI<br>dengan TI<br>Keys deng<br>field denga<br>ties<br>Harga                                      | ngan Harga<br>n Currency<br>gan Lookup<br>PartNo<br>Barang<br>gan PartNo<br>an List Price | atau <b>Float</b> | : TPenjualan                                                  | _×<br>Harga   |
| Tu<br>Pi<br>Isi<br>Isi<br>Isi | lih Tipe d<br>lih Tipe d<br>lih Field '<br>i Key Fiel<br>i Dataset<br>i Lookup<br>i Result F<br>lew Field<br>Field prope<br><u>Name:</u>                                                                                                    | a Field der<br>lata dengan<br>Type deng<br>ld dengan TI<br>Keys deng<br>field denga<br>rties<br>[Harga                                                 | ngan Harga<br>n Currency<br>gan Lookup<br>PartNo<br>Barang<br>gan PartNo<br>an List Price | atau <b>Float</b> | : TPenjualani                                                 | ×<br>Harga    |
| Tu<br>Pi<br>Isi<br>Isi<br>Isi | lih Tipe d<br>lih Tipe d<br>lih Field '<br>i Key Fiel<br>i Dataset<br>i Lookup<br>i Result F<br>lew Field<br>-Field prope<br><u>N</u> ame:<br><u>Lype</u> :<br>-Field type-                                                                                                    | n Field den<br>lata dengan<br>Type deng<br>Id dengan TI<br>Keys deng<br>Sield denga<br>rties<br>Harga                                                  | ngan Harga<br>n Currency<br>gan Lookup<br>PartNo<br>Barang<br>gan PartNo<br>an List Price | atau <b>Float</b> | : TPenjualan                                                  | <b>⊥</b> arga |
| Tu<br>Pi<br>Isi<br>Isi<br>Isi | lih Tipe d<br>lih Tipe d<br>lih Field '<br>i Key Fiel<br>i Dataset<br>i Lookup<br>i Result F<br>lew Field<br>Field prope<br><u>Name:</u><br>Lype:<br>Field type-<br><u>D</u> ata                                                                                                    | a Field den<br>lata dengan<br>Type deng<br>Id dengan TI<br>Keys deng<br>Tield dengan<br>ties<br>Harga                                                  | ngan Harga<br>n Currency<br>gan Lookup<br>PartNo<br>Barang<br>gan PartNo<br>an List Price | atau <b>Float</b> | TPenjualant                                                   | Harga         |
| Tu<br>Pi<br>Isi<br>Isi<br>Isi | lih Tipe d<br>lih Tipe d<br>lih Field '<br>i Key Fiel<br>i Dataset<br>i Lookup<br>i Result F<br>lew Field<br>Field prope<br>Name:<br>Lype:<br>Field type-<br>O Data                                                                                                    | a Field den<br>lata dengan<br>Type deng<br>Id dengan TI<br>Keys deng<br>Sield denga<br>rties<br>Harga                                                  | ngan Harga<br>n Currency<br>gan Lookup<br>PartNo<br>Barang<br>gan PartNo<br>an List Price | atau <b>Float</b> | : [TPenjualank<br>]0<br>                                      | Harga         |
| Tu<br>Pi<br>Isi<br>Isi<br>Isi | lih Tipe d<br>lih Tipe d<br>lih Field '<br>i Key Fiel<br>i Dataset<br>i Lookup field<br>Field prope<br>Name:<br>Iype:<br>Field type<br>C Data<br>Lookup de<br>Key Fields:                                                                                                    | I Field den<br>lata dengan<br>Type deng<br>Id dengan TI<br>Keys deng<br>Tield denga<br>ties<br>Harga                                                   | ngan Harga<br>n Currency<br>gan Lookup<br>PartNo<br>Barang<br>gan PartNo<br>an List Price | atau <b>Float</b> | : TPenjualan<br>0<br>• Lookup<br>TBarang                      | Harga         |
|                               | lih Tipe d<br>lih Tipe d<br>lih Field '<br>i Key Fiel<br>i Dataset<br>i Lookup f<br>ew Field prope<br>Name:<br>Name:<br>Na | I Field den<br>lata dengan<br>Type deng<br>Id dengan TI<br>Keys deng<br>Sield dengan<br>rties<br>Harga<br>Currency<br>finition<br>PartNo<br>ys: PartNo | ngan Harga<br>n Currency<br>gan Lookup<br>PartNo<br>Barang<br>gan PartNo<br>an List Price | atau <b>Float</b> | : [TPenjualant<br>]0<br>© Lookup<br>[TBarang<br>t: [ListPrice | Harga         |

Catatan :

- Ø Key Field adalah field yang digunakan untuk pencarian ke Dataset lookupnya.
- Ø Lookup Keys adalah field yang ada di Dataset lookup yang dicocokan dengan Key Fieldnya.
- Ø Result Field adalah field apa yang akan diambil dari dataset lookup
- Ø Tekan **OK**

- 6. Untuk membuat Field **SubTotal** yang merupakan field berjenis **Calculated**, lakukan hal seperti berikut :
  - Ø Double Klik di **TPenjualan**
  - Ø Klik kanan di field editor, kemudian pilih New Field
  - Ø Isi Field Name dengan subtotal
  - Ø Isi Tipe dengan Currency atau float
  - Ø Isi tipe field dengan Calculated

| Field properties             | al C <u>o</u> mpon | ent: TPenjualanSubTotal |
|------------------------------|--------------------|-------------------------|
| Type: Currenc                | Size:              | 0                       |
| Field type<br>© <u>D</u> ata |                    | C Lookup                |
| Lookup definition            | Dataset:           | :                       |
| Look <u>u</u> p Keys:        | Result F           | ield:                   |
|                              | OK                 | Cancel <u>H</u> elp     |

## Ø Tekan **OK**

Ø Untuk program perhitungannya, klik tabel Tpenjualan, kemudian klik tab Event di Object Inspector, kemudian double klik di event **OnCalcField.** 

| Object Inspector   |             |  |  |  |
|--------------------|-------------|--|--|--|
| TPenjualan: TTable |             |  |  |  |
| Properties Ev      | vents       |  |  |  |
| BeforeOpen         | ▲           |  |  |  |
| BeforePost         |             |  |  |  |
| BeforeRefres       | h           |  |  |  |
| BeforeScroll       |             |  |  |  |
| 0nCalcFields       | nCalcFields |  |  |  |
| OnDeleteErro       | n 🔽         |  |  |  |
| All shown          | /ii         |  |  |  |

Ø Kemudian isi perintah/rumus perhitungannya seperti berikut :

TpenjualanSubTotal.value:=TpenjualanQty.Value\*TpenjualanHarga. value;

| 🗎 U   | nit1.p | as        |                                                        | - D ×                                    |
|-------|--------|-----------|--------------------------------------------------------|------------------------------------------|
| Uniti | 1      |           |                                                        | $\Leftarrow \ \cdot \Rightarrow \ \cdot$ |
|       | proc   | edure TFo | rm1.TPenjualanCalcFields(DataSet: TDataSet);           |                                          |
|       | begi   | n         |                                                        |                                          |
|       |        | Tpenjual  | anSubTotal.value:=TpenjualanQty.Value*TpenjualanHarga. | value;                                   |
|       | end;   | _         |                                                        |                                          |
| •     |        |           |                                                        |                                          |
| 4     | 9: 74  | Modified  | Insert                                                 | li                                       |

Ø Run program. Calculated field baru bisa dilihat setelah di run.